# Vejledning Excel-skabelon til oprettelse af kalendere

05-04-2017

### Ecxelversioner

Skabelonen er oprettet i Excel 2010 i xlsm-format. Så vidt jeg ved, kan Excel 2007 arbejde med dette format, men ældre versioner af Excel kan sikkert ikke åbne skabelonen.

## Aktivér Aktivt indhold (makroer)

- Når du har downloadet regnearket og gemt det på din computer, kan du åbne det i Excel, men du får nok to advarsler:
- > Først bliver du bedt om at aktivere redigering:

|       |              |           |                     |                 |            |                 |          |                              | KalenderSkabelon_2                                 | 017_01.xlsm [Beskyttet visning] - Excel |
|-------|--------------|-----------|---------------------|-----------------|------------|-----------------|----------|------------------------------|----------------------------------------------------|-----------------------------------------|
| Filer | Hjem         | Indsæt    | Sidelayout          | Formler         | Data       | Gennemse        | Vis      | ABBYY FineReader 12          | ${\mathbb Q}$ Fortæl mig, hvad du vil foretage dig |                                         |
| 0     | BESKYTTET VI | SNING Pas | på – filer fra inte | ernettet kan ir | ndeholde v | virus. Medmindr | e du har | brug for at redigere, er det | ikrere at forblive i beskyttet visning. Akti       | ivér redigering                         |

> Derefter bliver du bedt om at aktivere makroer:

|              | 5 - C - =     |                        |                |                                                                                                    |                   |                    | Kalende                                    | erSkabelon_2017_01.xlsm - Excel |
|--------------|---------------|------------------------|----------------|----------------------------------------------------------------------------------------------------|-------------------|--------------------|--------------------------------------------|---------------------------------|
| Filer        | Hjem Ind      | sæt Sidelayout         | Formler Da     | ata Gennemse                                                                                                  | Vis ABBYY FineRea | ader 12            | , hvad du vil foretage dig                 |                                 |
|              | Klip          | Arial Narrow 👻 8       | · A A          | $\Xi \equiv \Xi \mid \gg_{\uparrow}$                                                                          | 🖹 Ombryd tekst    | -                  |                                            |                                 |
| Sæt<br>ind • | Formatpensel  | F K <u>U</u> + .       | - A - <u>≤</u> | $\equiv \equiv \equiv   \underline{\underline{\bullet}} \underline{\underline{\bullet}} \underline{\bullet} $ | Flet og centrer   | ₩ • % 000 ÷,0 \$,0 | Betinget Formatér<br>formatering som tabel |                                 |
| Udkl         | ipsholder 😼   | Skrifttype             | Far            | Just                                                                                                    | ering 🖓           | Tal 🖓              |                                            | Typografier                     |
| 🧵 SIK        | KERHEDSADVAR: | SEL Makroer er deaktiv | eret. Aktiv    | ér indhold                                                                                                    |                   |                    |                                            |                                 |

- Hvis ikke du aktiverer makroer, kan du ikke oprette og tilpasse kalendere, og hvis ikke du aktiverer redigering, kan du ikke gemme ændringer.
- Min computer er beskyttet af YOUSEE SIKKERHEDSPAKKE (F-SECURE) og MALWAREBYTES ANTI-MALWARE, og ingen af programmerne har fundet virus eller andre trusler på min computer.

# Nogle praktiske oplysninger

## To versioner af kalenderen

Kalenderen findes i både en A4-version og en A3-version.

- De 2 versioner er ens bortset fra størrelsen.
- Der kan selvfølgelig stå mere ud for de enkelte datoer i A3versionen, så den er måske den bedste planlægningskalender.
- A3-versionen skal selvfølgelig udskrives på en A3-printer eller en kopimaskine.
- A4-versionen kan omformateres til A5-format, så kalenderen kan udskrives på 4 ark A5-papir.
- A3-versionen kan omformateres til A5-format, så den kan udskrives på 4 ark A4-papir.

# Skift linje i en celle

I A3-versionen kan der stå to rækker tekst ud for den enkelte dato.

- Hvis du skriver mere, end der kan stå på én linje, ombrydes teksten automatisk.
- Du kan også selv skifte linje. Det gør du ved at holde Alttasten på tastaturet nede, mens du trykker en enkelt gang på Enter-tasten.

# Skrifttype

Kalenderen bruger skrifttypen **ARIAL NARROW**. Den har den fordel, at det er en ret smal skrift. Hvis ikke den er installeret på din computer, kan du sikkert downloade den fra internettet.

# Før du begynder

Du kan selvfølgelig bruge skabelonen, som du vil, men jeg har et par kommentarer til, hvilke tanker jeg har gjort mig, da jeg oprettede skabelonen.

## Gør skabelonen til din egen

Skabelonens fulde potentiale kommer først til sin ret, hvis den bruges flere år og/eller du opretter flere kalendere ved hjælp af den. Derfor er det en god idé at bruge lidt tid på at tilpasse den til, hvordan du vil bruge den.

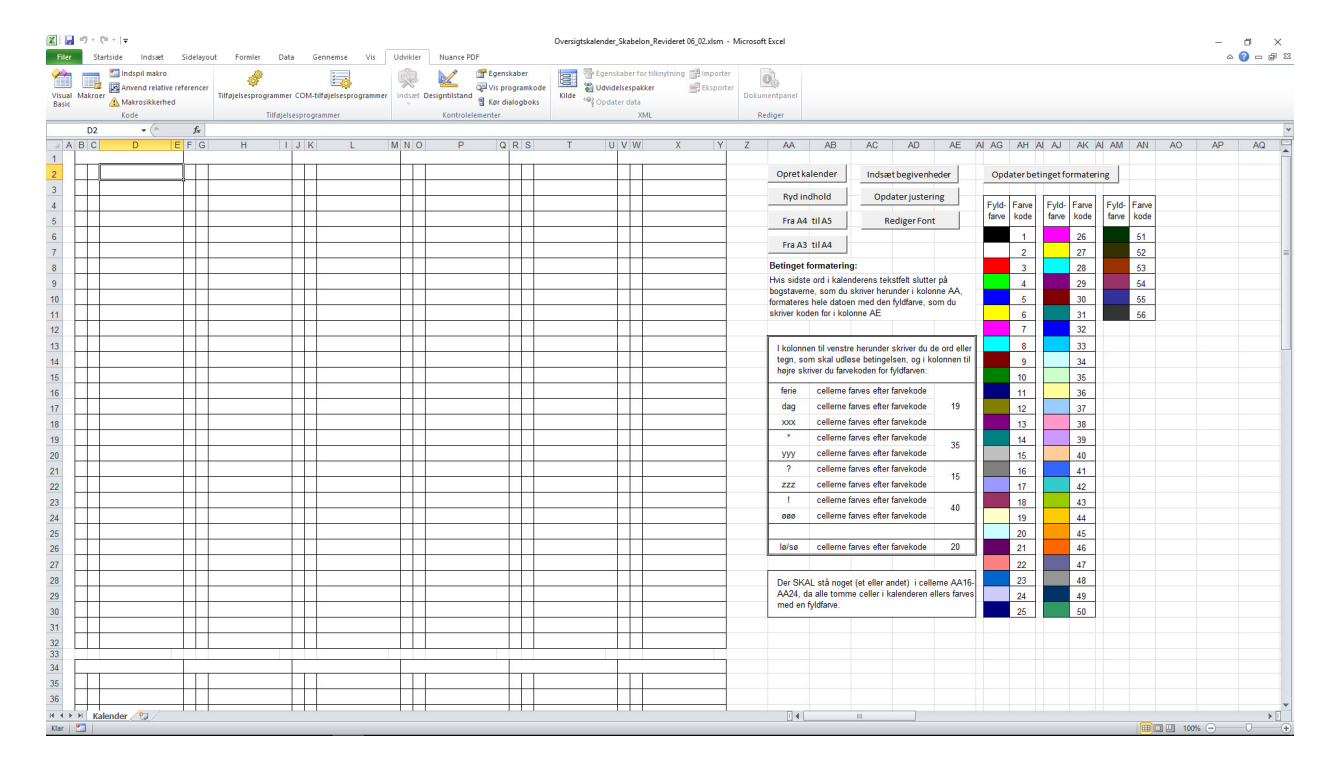

Åbn regnearket:

| Opret kalender | Indsæt begivenheder |
|----------------|---------------------|
| Ryd indhold    | Opdater justering   |
| Fra A4 til A5  | Rediger Font        |
| Fra A3 til A4  |                     |

- Klik på knappen INDSÆT BEGIVENHEDER
- En lille beskedboks åbner, og når du klikker på knappen OK i den boks, åbner dialogboksen Begivenheder:

| givenhedeer                                                                                                    |                                                                                                    |                                                                                                    |                                                                                                    |                                                                                                    |                                                                 |
|----------------------------------------------------------------------------------------------------|----------------------------------------------------------------------------------------------------|----------------------------------------------------------------------------------------------------|----------------------------------------------------------------------------------------------------|----------------------------------------------------------------------------------------------------|-----------------------------------------------------------------|
| Du kan vælge selv at<br>ooksen her.<br>Hvis du selv vil skrive<br>Hvis du vil sætte ferir<br>datoerne skal du skri<br>Der bliver IKKE slett<br>allerede har skrevet | skrive ferier og a<br>ferier og andre l<br>er og andre begiv<br>ve i datofelterne<br>tet noget i kaler<br>i kalenderen, bl | andre begivenhede<br>begivenheder ind,<br>renheder ind ved a<br>- på formen 24-12<br>nderen, men hvis<br>liver du bedt om a | r ind i kalenderen, eller o<br>skal du klikke på knapper<br>t bruge boksen her, skal<br>-2011 - og så klikke på k<br>du indsætter dage, der<br>at foretage et valg - en | du kan indsætte de<br>n Annuller.<br>du skrive et navn i<br>nappen Indsæt.<br>falder sammen m<br>dialogboks åbne | m ved hjælp af<br>feltet Navn, og<br><b>red noget, du</b><br>r! |
| Indsæt feriedage, mærl<br>Begivenhed:                                                                                                    | kedage og andre be<br>Dato:                                                                                                | givenheder                                                                                                    | Begivenhed:                                                                                                    | Dato:                                                                                                    |                                                                 |
| Navn:                                                                                                    | Fra:                                                                                                    | Til:                                                                                                    | Navn:                                                                                                    | Fra:                                                                                                    | Til:                                                            |
|                                                                                                    |                                                                                                    | -                                                                                                    |                                                                                                    |                                                                                                    | -                                                               |
|                                                                                                    |                                                                                                    | -                                                                                                    |                                                                                                    |                                                                                                    | -                                                               |
|                                                                                                    | - í                                                                                                    | 1.                                                                                                    | - 1                                                                                                    | - í                                                                                                    |                                                                 |
|                                                                                                    | - [                                                                                                    |                                                                                                    | - í                                                                                                    | - [                                                                                                    |                                                                 |
|                                                                                                    | _                                                                                                    |                                                                                                    |                                                                                                    |                                                                                                    | -                                                               |
| Y                                                                                                    | _                                                                                                    | -                                                                                                    |                                                                                                    |                                                                                                    | -                                                               |
|                                                                                                    |                                                                                                    |                                                                                                    |                                                                                                    |                                                                                                    | -                                                               |
| X                                                                                                    |                                                                                                    | -                                                                                                    |                                                                                                    |                                                                                                    | -                                                               |
|                                                                                                    |                                                                                                    | -                                                                                                    |                                                                                                    | _                                                                                                    | -                                                               |
|                                                                                                    |                                                                                                    | -                                                                                                    |                                                                                                    |                                                                                                    | -                                                               |
|                                                                                                    |                                                                                                    | -                                                                                                    |                                                                                                    |                                                                                                    | -                                                               |
| iem feriedage, mærked<br>kriv dine ferie- og mi<br>rahelon, så du ikke b                                                                                            | lage og andre begiv<br>ærkedage ind i fel                                                                                  | enheder<br>terne ovenover, og<br>dem igen næste g                                                                           | ı klik på knappen Gem for                                                                                                    | at gemme dem i di<br>Datoerne bliver du                                                                          | n Indsæt                                                        |
| ødt til at redigere ve                                                                                                    | ed oprettelse af e                                                                                                    | n ny kalender!                                                                                                    | ang de ster en kalender.                                                                                                    | bacocine bilver du                                                                                               | Ryd                                                             |
| • Sæt 1 C Sæt 2                                                                                                    | C Sæt 3 C Sæ                                                                                                    | et4 CSaet5 C                                                                                                    | Helligdage Gem                                                                                                    | Hent                                                                                                    | Annuller                                                        |

#### Udfyld datofelter

Når du bruger funktionen **Indsæt begivenheder** til at oprette og gemme en liste med dine ferie- og mærkedage og andre begivenheder, kan du udfylde datofelterne korrekt på flere måder:

- Den korteste og letteste er bare at skrive dag og måned på formen 4-5 for 4. maj. Årstallet sætter funktionen selv på, når du har oprettet kalenderen.
- Du må også gerne skrive dag og måned på formen 04-05 for 4. maj.
- Og du må også gerne skrive et årstal bagefter (for eksempel 4-5-2018), men årstallet bliver ikke gemt, da funktionen henter årstallet fra den kalender, du har oprettet.

- Her kan du indtaste og gemme dine feriedage og andre begivenheder.
- Helligdage behøver du ikke tænke på,da der ligger en færdig liste i skabelonen.
  - Det drejer sig om et regneark, der beregner datoerne for danske helligdage. Regnearket er udarbejdet af Bern Martens. Jeg har hentet det fra nettet og gjort det til en integreret del af skabelonen.
- Men du kan selv oprette 5 sæt à 20 personlige begivenheder, som du ønsker at gemme.
  - Skriv for eksempel navne på venner og bekendte og indtast deres fødselsdage i datofelterne.
  - Du kan flytte fra navnefelt til navnefelt og fra datofelt til datofelt ved at trykke på Tabulatortasten på tastaturet.
  - Rækkefølgen af begivenhederne er underordnet. De behøver altså ikke blive skrevet i datorækkefølge.
  - Når begivenheden kun har én dato, skal du kun skrive i første datofelt.
  - Ved en begivenhed, der strækker sig over flere dage, angiver du både en fra-dato og en til-dato.
  - Sæt for eksempel en \* efter et navn for at markere, at det er en fødselsdag. Det giver dig mulighed for at knytte fødselsdage til den betingede formatering, så en dato med en fødselsdag farves med en bestemt fyldfarve.

#### Gem forskellige sæt

Du kan gemme fem forskellige sæt ferie- og mærkedage:

Sæt en prik i Sæt 1, Sæt 2, Sæt 3, Sæt 4 eller Sæt 5 inden du klikker på knappen GEM.

#### Ændret dialogboks

- Boksen Begivenheder ser lidt anderledes ud end vist her i den seneste version, da jeg har tilføjet flere felter. Der er nu plads til 24 begivenheder.
- Udvidelsen skyldes, at jeg ville være sikker på, at der er plads nok til helligdagene.
- Når man laver en kalender, der ikke følger et kalenderår, kan nogle af helligdagene forekomme flere gange. Det drejer sig vist kun om helligdagene omkring påske, hvis man opretter en kalender, hvis første måned er april.

| llerede har skrevet   | t i kalenderen, bliv  | ver du bedt om | at foretage et valg - en | dialogboks åbner! | a noget, au |
|-----------------------|-----------------------|----------------|--------------------------|-------------------|-------------|
| Indsæt feriedage, mær | kedage og andre begiv | venheder       |                          |                   |             |
| Begivenhed:           | Dato:                 |                | Begivenhed:              | Dato:             |             |
| Navn:                 | Fra:                  | Til:           | Navn:                    | Fra:              | Til:        |
| Julie *               | 29-2                  | -              |                          |                   | -           |
| Hans *                | 3-6                   | -              |                          |                   |             |
| Kristoffer *          | 14-9                  | -              |                          |                   | -           |
| Sophie *              | 12-7                  | -              |                          |                   | -           |
| Nikoline *            | 21-10                 | -              |                          |                   | -           |
| Sasha *               | 5-11                  | -              |                          |                   | -           |
|                       |                       | -              |                          |                   | -           |
|                       |                       | -              |                          |                   | -           |
|                       |                       | -              |                          |                   | -           |
|                       |                       |                |                          |                   |             |

- Marker et af de 5 sæt, når du er færdig med listen, og klik på knappen *GEM*.
- Listen er så gemt, men du kan hente den igen og redigere den.
- På samme måde kan du oprette yderligere 4 sæt af begivenheder.
- Hvis begivenheden ikke har en fast dato (det har ferier jo sjældent), så skriv et navn for begivenheden, men lad være med at skrive datoer, da de alligevel skal ændres fra år til år.
  - Hvis du har skrevet datoer i felterne, og de skal ændres, er det dog hurtigt gjort:
  - Hvis du flytter fra datofelt til datofelt ved hjælp af Tabulatortasten, markeres datoen i feltet med blåt,
  - > og du kan så bare skrive din nye dato oveni.
- Når du har gemt dine sæt, kan du lukke boksen Begivenheder ved at klikke på knappen ANNULLER eller ved at klikke på krydset øverst til højre i dialogboksen
- Når du har gemt dine forskellige sæt af begivenheder, så gem regnearket under det navn, du ønsker, og brug det kun til at oprette kalendere - de enkelte kalendere, du opretter, kan du så gemme under et nyt navn, med mindre du kun vil udskrive dem og slet ikke gemme dem.

| Opret | kale | nder |
|-------|------|------|
|       |      |      |

| Opretkalender | Indsæt begivenhede |  |  |
|---------------|--------------------|--|--|
| Ryd indhold   | Opdater justering  |  |  |
| Fra A4 til A5 | Rediger Font       |  |  |
| Fra A3 til A4 |                    |  |  |

- Klik på knappen *Opret KALENDER*.
- Boksen Indstillinger åbner:

| dstillinger                   |                     | ×                   |
|-------------------------------|---------------------|---------------------|
| Du skal her vælge indstilling | ger for den kalende | er, du vil oprette: |
| Hvilken slags kalender        | ·                   |                     |
| Opret en kalender for l       | kalenderåret        |                     |
| C Opret en kalender, der      | dækker 12 måned     | ler                 |
| Første måned skal vær         | e                   |                     |
| i kalenderåret                |                     |                     |
| Indsæt ugenumre               |                     |                     |
| Størrelse                     |                     |                     |
| • A4 C                        | ` A3                |                     |
| <b>S</b> C                    |                     | [[                  |
|                               | OK                  | Annuller            |
| Søren Christian Nissen        | Version 0           | 6.02 - 29-03-2017   |

# Indstillinger

- Her vælger du, om du vil oprette en kalender, der følger kalenderåret, eller en kalender, der begynder med en vilkårlig måned - valgt af dig.
- > Du vælger, om der skal indsættes ugenumre.
- > Og du vælger, om kalenderen skal være i A4- eller A3-format.
- Klik på knappen *OK*, når du har foretaget dine valg.

| Du skal her vælge indstillinger for den kalender, du vil oprett         Hvilken slags kalender         © Opret en kalender for kalenderåret       2017         © Opret en kalender, der dækker 12 måneder         Første måned skal være         i kalenderåret         Ugenumre         Indsæt ugenumre         © A4       © A3         OK       Annuller | dstillinger                  |                                      |
|----------------------------------------------------------------------------------------------------|------------------------------|--------------------------------------|
| Hvilken slags kalender         • Opret en kalender for kalenderåret       2017         • Opret en kalender, der dækker 12 måneder         Første måned skal være         i kalenderåret         Ugenumre         Iv Indsæt ugenumre         Størrelse         • A4         • A4         • OK                                                               | Du skal her vælge indstillir | nger for den kalender, du vil oprett |
| <ul> <li>Opret en kalender for kalenderåret 2017</li> <li>○ Opret en kalender, der dækker 12 måneder</li> <li>Første måned skal være i kalenderåret</li> <li>Ugenumre</li> <li>Indsæt ugenumre</li> <li>Størrelse</li> <li>○ A4</li> <li>○ A3</li> <li>OK</li> <li>Annuller</li> </ul>                                                                     | Hvilken slags kalender       |                                      |
| <ul> <li>C Opret en kalender, der dækker 12 måneder</li> <li>Første måned skal være         <ul> <li>i kalenderåret</li> <li>Ugenumre</li> <li>Indsæt ugenumre</li> </ul> </li> <li>Størrelse         <ul> <li>A4</li> <li>C A3</li> </ul> </li> <li>OK Annuller</li> </ul>                                                                                | Opret en kalender for        | r kalenderåret 2017                  |
| Første måned skal være         i kalenderåret         Ugenumre         Iv Indsæt ugenumre         Størrelse         Iv A4         OK                                                                                                    | C Opret en kalender, de      | er dækker 12 måneder                 |
| i kalenderåret<br>Ugenumre<br>✓ Indsæt ugenumre<br>Størrelse<br>↔ A4 ← A3<br>OK Annuller                                                                                                    | Første måned skal væ         | ere                                  |
| Ugenumre<br>I Indsæt ugenumre<br>Størrelse<br>• A4 • A3<br>OK Annuller                                                                                                    | i kalenderåret               |                                      |
| Størrelse       • A4       • CA3       OK       Annuller                                                                                                    | ✓ Indsæt ugenumre            |                                      |
| Størrelse<br>• A4 C A3 OK Annuller                                                                                                    | Indsæt ugenumre              |                                      |
| © A4 C A3                                                                                                    | Størrelse                    |                                      |
| OK Annuller                                                                                                    | • A4                         | C A3                                 |
| OK Annuller                                                                                                    |                              |                                      |
|                                                                                                    | JX.                          | OK Annuller                          |
|                                                                                                    |                              |                                      |

Informationsboksen Vent åbner:

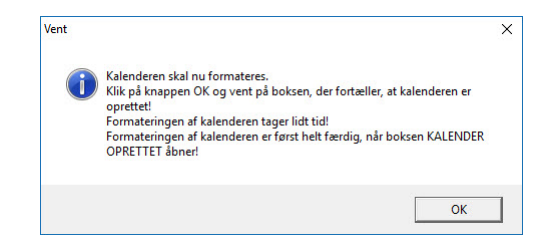

- Når du klikker på knappen OK i boksen Vent, oprettes og formateres kalenderen
  - Der indsættes navne på måneder.
  - Der indsættes datoer.
  - > Og der indsættes navne for ugedage.
  - Der indsættes formler og værdier for den betingede formatering.
  - > Weekender markeres automatisk med en blå fyldfarve.
- Kalenderen er først helt færdigformateret, og du kan først arbejde videre på den, når boksen Kalender oprettet åbner:

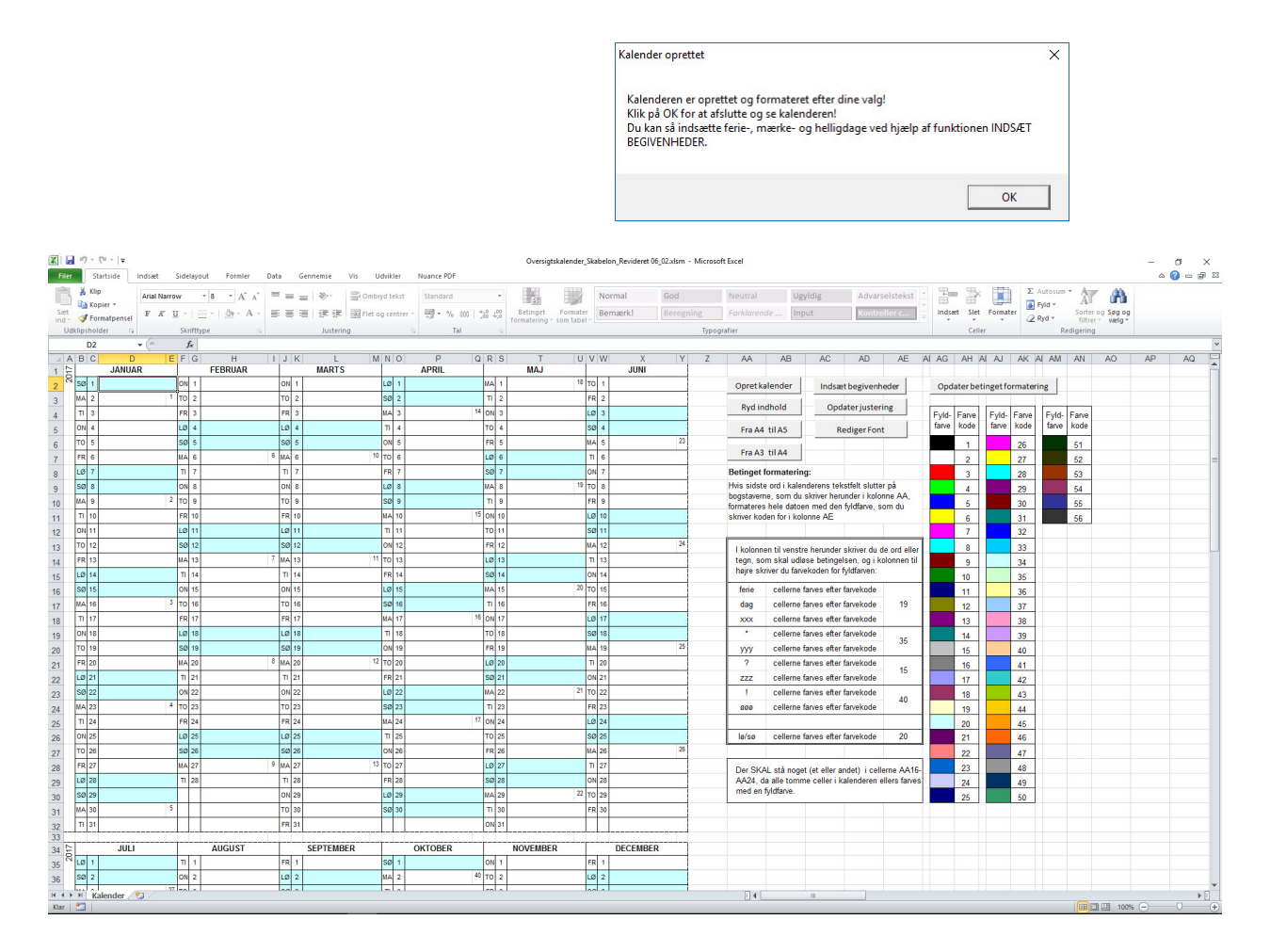

| Opret kalender | Indsæt begivenheder |  |  |
|----------------|---------------------|--|--|
| Ryd indhold    | Opdater justering   |  |  |
| Fra A4 til A5  | Rediger Font        |  |  |
| Fra A3 til A4  |                     |  |  |

## Indsæt helligdage og egne begivenheder

Du kan nu vælge, om du vil indsætte helligdage og egne begivenheder ved hjælp af dialogboksen Begivenheder, eller om du selv vil skrive dem ind i kalenderen enkeltvis.

- Hvis du vil indsætte dagene ved hjælp af dialogboksen Begivenheder, skal du klikke på knappen INDSÆT BEGIVENHEDER.
- Dialogboksen Begivenheder åbner.
- Hvis du vil indsætte helligdage, markerer du sættet Helligdage og klikker på knappen *HENT*:

| venhedeer                                                                                                    |                                                                                                    |                                                                                                    |                                                                                                    |                                                                                                    |                                                               |
|----------------------------------------------------------------------------------------------------|----------------------------------------------------------------------------------------------------|----------------------------------------------------------------------------------------------------|----------------------------------------------------------------------------------------------------|----------------------------------------------------------------------------------------------------|---------------------------------------------------------------|
| u kan vælge selv at skriv<br>oksen her,<br>vis du selv vil skrive ferir<br>vis du vil sætte ferier og<br>atoerne skal du skrive i r<br>er bliver IKKE slettet n<br>lerede har skrevet i ka | ve ferier og an<br>er og andre be<br>andre begiver<br>datofelterne -<br>noget i kalend<br>lenderen, bliv | dre begivenhed<br>givenheder ind,<br>nheder ind ved i<br>på formen 24-1<br><b>leren, men hvis</b><br><b>er du bedt om</b> | er ind i kalenderen, eller du<br>skal du klikke på knappen /<br>a bruge boksen her, skal du<br>2-2011 - og så klikke på kna<br>s du indsætter dage, der fi<br>at foretage et valg - en d | kan indsætte den<br>Annuller.<br>u skrive et navn i f<br>appen Indsæt.<br>alder sammen m<br>lialogboks åbner | n ved hjælp af<br>ieltet Navn, og<br><b>ed noget, du</b><br>! |
| idsæt feriedage, mærkedag<br>Begivenhed:                                                                                                    | ge og andre begiv<br>Dato:                                                                               | venheder                                                                                                    | Regivenhed:                                                                                                    | Dato:                                                                                                    |                                                               |
| Navn:                                                                                                    | Fra:                                                                                                    | Til:                                                                                                    | Navn:                                                                                                    | Fra:                                                                                                    | Til:                                                          |
| Nytårsdag                                                                                                    | 1-1-2017                                                                                                 | -                                                                                                    | Juleaftensdag                                                                                                    | 24-12-2017                                                                                                   | -                                                             |
| Skærtorsdag                                                                                                    | 13-4-2017                                                                                                | -                                                                                                    | 1. juledag                                                                                                    | 25-12-2017                                                                                                   | -                                                             |
| Langfredag                                                                                                    | 14-4-2017                                                                                                | -                                                                                                    | 2. juledag                                                                                                    | 26-12-2017                                                                                                   | -                                                             |
| Påskedag                                                                                                    | 16-4-2017                                                                                                | -                                                                                                    | Nytårsaftensdag                                                                                                    | 31-12-2017                                                                                                   | -                                                             |
| 2. påskedag                                                                                                    | 17-4-2017                                                                                                | -                                                                                                    |                                                                                                    |                                                                                                    | -                                                             |
| Store Bededag                                                                                                    | 12-5-2017                                                                                                | -                                                                                                    |                                                                                                    |                                                                                                    | -                                                             |
| Kristi Himmelfartsda                                                                                                    | 25-5-2017                                                                                                | -                                                                                                    |                                                                                                    |                                                                                                    | -                                                             |
| Pinsedag                                                                                                    | 4-6-2017                                                                                                 | -                                                                                                    |                                                                                                    |                                                                                                    | -                                                             |
| 2. pinsedag                                                                                                    | 5-6-2017                                                                                                 | -                                                                                                    |                                                                                                    |                                                                                                    | -                                                             |
| Grundlovsdag                                                                                                    | 5-6-2017                                                                                                 | -                                                                                                    |                                                                                                    |                                                                                                    | -                                                             |
| em feriedage, mærkedage o<br>elligdage beregnes ved h                                                                                                    | og andre begiven<br>njælp af et spec                                                                     | heder<br>tielt Excel-regnes                                                                                               | ark, som er integreret i denn                                                                                                    | e skabelon.                                                                                                  | Indsæt                                                        |
| egnearket er oprettet af<br>elligdagene sker ifølge re                                                                                                    | Bern Martens<br>formen fra 199                                                                           | og kan hentes p<br>2!                                                                                                    | å hans hjemmeside. Beregnir                                                                                                    | ngen af                                                                                                    | Ryd                                                           |
| Smt 1 C Smt 2 C S                                                                                                    | Saet 3 C Saet                                                                                            | 4 C Saet 5 @                                                                                                    | Heliodage                                                                                                    | 1                                                                                                    | 1                                                             |

- Klik derefter på knappen INDSÆT for at indsætte helligdagene i kalenderen.
- > Der kan kun indsættes én begivenhed på hver dato:
  - I 2017 falder 2. pinsedag og grundlovsdag på samme dag.
  - Under den automatiske indsættelse, bliver du derfor bedt om at foretage et valg:

| 1 |
|---|
|   |

Klik på knappen JA eller NEJ - helligdagene indsættes så.

Hvis du tidligere har gemt ferie- og mærkedage i funktionen Indsæt begivenheder, kan du afmærke det sæt, du vil bruge, og så klikke på knappen *HENT*:

| toerne skal du skri<br>e <b>r bliver IKKE slet</b> t<br>erede har skrevet | ve i datofelterne - p<br>tet noget i kalende | neder ind ved a<br>å formen 24-12<br>ren, men hvis<br>r du bedt om | t bruge boksen her, skal<br>2-2011 - og så klikke på k<br>du indsætter dage, der<br>at foretage et valg - en | du skrive et navn i<br>nappen Indsæt.<br>falder sammen n<br>dialogboks åbne | feltet Navn, og<br>ned noget, du |
|---------------------------------------------------------------------------|----------------------------------------------|--------------------------------------------------------------------|----------------------------------------------------------------------------------------------------|-----------------------------------------------------------------------------|----------------------------------|
| dsæt feriedage, mær                                                       | kedage og andre begive                       | nheder                                                             |                                                                                                    |                                                                             |                                  |
| Begivenhed:                                                               | Dato:                                        |                                                                    | Begivenhed:                                                                                                  | Dato:                                                                       |                                  |
| Navn:                                                                     | Fra:                                         | Til:                                                               | Navn:                                                                                                    | Fra:                                                                        | Til:                             |
| Julie *                                                                   | 29-2-2017                                    | -                                                                  |                                                                                                    |                                                                             | -                                |
| Hans *                                                                    | 3-6-2017                                     | -                                                                  |                                                                                                    |                                                                             | -                                |
| Kristoffer *                                                              | 14-9-2017                                    | -                                                                  |                                                                                                    |                                                                             | -                                |
| Sophie *                                                                  | 12-7-2017                                    | -                                                                  |                                                                                                    |                                                                             | -                                |
| Nikoline *                                                                | 21-10-2017                                   | -                                                                  |                                                                                                    |                                                                             | -                                |
| Sasha *                                                                   | 5-11-2017                                    | -                                                                  |                                                                                                    |                                                                             | -                                |
| Eigil *                                                                   | 12-5-2017                                    | -                                                                  |                                                                                                    |                                                                             | -                                |
|                                                                           |                                              | -                                                                  |                                                                                                    |                                                                             | -                                |
|                                                                           |                                              | -                                                                  |                                                                                                    |                                                                             | -                                |
|                                                                           |                                              | -                                                                  |                                                                                                    |                                                                             | -                                |
|                                                                           |                                              |                                                                    |                                                                                                    |                                                                             |                                  |

- > Der er tilføjet årstal, der passer til den oprettede kalender.
- > Du kan tilføje flere mærkedage, hvis du vil.
  - > Udfyld eller rediger felterne i boksen.
  - Det er lettest kun at skrive dag og måned for eksempel 12-5 for 12. maj 2017.
  - Derefter kan du gemme sættet med de nye mærkedage og så hente det igen - så er der tilføjet årstal.
  - Du kan flytte fra navnefelt til navnefelt og fra datofelt til datofelt ved at trykke på Tabulatortasten på tastaturet.
  - Hvis du ikke skriver noget i første datofelt ud for en mærkedag, indsættes mærkedagen ikke i kalenderen.
  - Hvis en ferie består af kun én dag, skal du kun skrive i første datofelt.
- Når du er klar til at indsætte mærkedagene i kalenderen, klikker du på knappen *INDSÆT*.
- Skabelonen kontrollerer for datofejl (datoer der ikke eksisterer for eksempel er 2017 ikke et skudår):

|                  |                                                     | ×                                                       |
|------------------|-----------------------------------------------------|---------------------------------------------------------|
|                  |                                                     |                                                         |
| 29-2-2017        | -                                                   |                                                         |
| eksisterer ikke! |                                                     |                                                         |
| nder:            |                                                     |                                                         |
| 29-2-2017        | - [                                                 |                                                         |
|                  |                                                     | ок                                                      |
|                  | 29-2-2017<br>eksisterer ikke!<br>nder:<br>29-2-2017 | 29-2-2017 -<br>eksisterer ikke!<br>nder:<br>29-2-2017 - |

#### Ryd

Hvis du klikker på knappen *RyD*, slettes teksten i alle felter.

Hvis du derefter klikker på knappen *GEM*, sletter du alle de ferie-, og mærkedage og andre begivenheder, du har gemt i det sæt, du markerer.

Sættet Helligdage kan du hverken slette eller redigere.

- Der skulle have stået 19. februar ret fejlen og klik på knappen OK.
- > xxx
- Skabelonen vil stadig kontrollere for sammenfaldende begivenheder:

| OVEISKIIV                                                       |                    |
|-----------------------------------------------------------------|--------------------|
| Du er i færd med at indsætte en feriedag, mæ<br>begivenhed den: | rkedag eller anden |
| 12-05-2017                                                      |                    |
| Her står i forvejen:                                            |                    |
| Store Bededag                                                   |                    |
| Vil du overskrive det med:                                      |                    |
| Eigil *                                                         |                    |
| Inno                                                            | la Nei             |
| L.                                                              |                    |

- Du må igen foretage et valg ved at klikke på knappen JA eller NEJ.
- En ferieperiode må gerne strække sig ud over kalenderens gyldighedsperiode.
  - Hvis en periode strækker sig ud over kalenderens gyldighedsperiode, kan det give et lille problem med årstallet, når du igen skal indsætte feriedagene, men du vil blive gjort opmærksom på problemet, så du nemt kan rette det.
- ➢ Kalenderen er så klar til brug.

## En anden datofejl

- I få tilfælde vistnok kun, når du har oprettet en kalender for et kalenderår og vil indsætte en begivenhed, der strækker sig ud over kalenderåret - kan der opstå den fejl, at fra-dato kommer til at ligge senere end til-datoen.
- > Du får så en fejlmelding, som du må reagere på:

| atofejl      |                                                             |                               |     |                | × |
|--------------|-------------------------------------------------------------|-------------------------------|-----|----------------|---|
| Fejl<br>Star | l i datofelt for periode<br>tdato ligger efter slutdato:    | 2                             |     |                |   |
|              | juleferie                                                   | 22-12-2017                    | - [ | 5-1-2017       |   |
| Mes          | t sandsynlige datoer er:                                    |                               |     |                |   |
| ۴            | juleferie                                                   | 22-12-2016                    | - [ | 5-1-2017       |   |
| Eller        | r:                                                          |                               |     |                |   |
| С            | juleferie                                                   | 22-12-2017                    | -   | 5-1-2018       |   |
| Eller        | r måske:                                                    |                               |     |                |   |
| С            | juleferie                                                   | 5-1-2017                      | -   | 22-12-2017     |   |
| Væl<br>Eller | g den rigtige og klik på kna<br>r rediger en af de to mulig | appen OK.<br>heder og klik på | kna | oppen OK<br>OK |   |

# Betinget formatering

#### Slå betinget formatering fra

Hvis du selv vil styre, hvilke farver dine felter skal have så skriv en umulig bogstavkombination i felterne AA16 - AA24, for eksempel 3 x'er.

Det slår ikke den betingede formatering fra, men du vil nok aldrig skrive noget i felterne, som ender på xxx, og derfor vil den betingede formatering aldrig blive aktiveret.

#### Ryd indhold

Hvis du klikker på knappen *RYD INDHOLD*, slettes teksten i alle felter, du kan skrive i.

Du får først en advarsel, så du kan nå et fortryde.

- Du kan redigere og opdatere den betingede formatering, selv om du har oprettet din kalender.
- Det gælder dog kun den oprindelige A4-kalender og A3kalender.
  - Hvis du har ændret kalenderens format efter oprettelsen, kan du ikke længere redigere i den ved hjælp af de forskellige funktioner.
  - Du kan selvfølgelig stadig skrive i dem.
- Hvis du vil redigere den betingede formatering, så skal du i skemaet for betinget formatering:
  - Skrive de endelser, der skal udløse formateringen
  - > Og skrive farvekoden for de ønskede fyldfarver
  - Og så klikke på knappen OPDATER BETINGET FORMATE-RING.

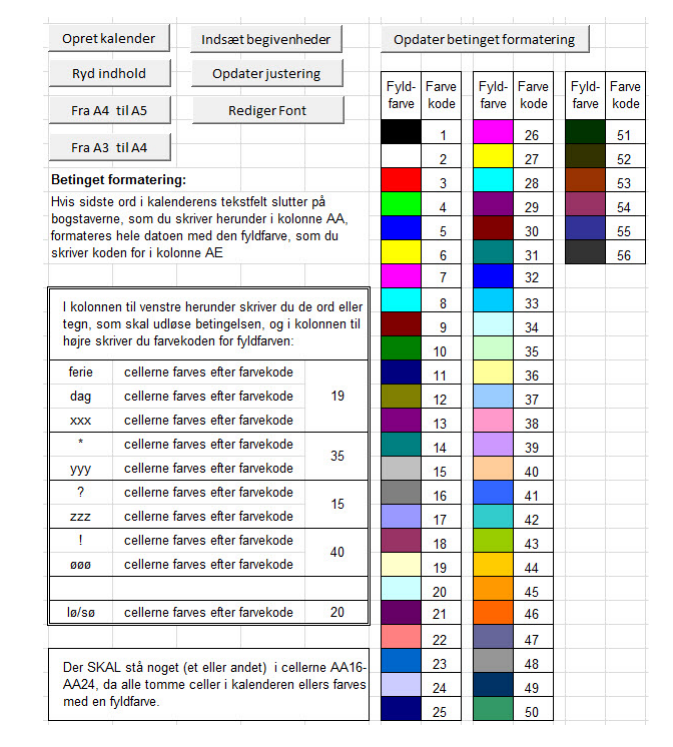

# Ændre skrifttype

- Du har mulighed for at ændre skrifttype og -størrelse for de felter, som du selv kan skrive i.
- Klik på knappen Rediger FONT:

| krifttype:                                                                                                    |                   | Typografi:                            |       | Stgrrelse:                     |            |
|----------------------------------------------------------------------------------------------------|-------------------|---------------------------------------|-------|--------------------------------|------------|
| Arial Narrow                                                                                                    |                   | Normal                                |       | 8                              |            |
| The AR JULIAN<br>The Arial<br>The Arial Block<br>The Arial Rounded MT Bold<br>The Arial Rounded MT Bold<br>The Arial Unicode MS | ^<br>•            | Normal<br>Kursiv<br>Fed<br>Fed kursiv | •     | 8<br>9<br>10<br>11<br>12<br>14 | ^<br>•     |
| inderstregning:                                                                                                    |                   | Farye:                                |       |                                |            |
| Ingen                                                                                                    | ~                 | Automatisk                            | ~     | Ngrmal :                       | skrift     |
| Effekter                                                                                                    |                   | Eksempel                              |       |                                |            |
| Gennemstreget     Gevet skrift     Sænket skrift                                                                                |                   | Aa                                    | BbCcG | teÅå .                         |            |
| vette er en TrueType-skrifttype. Denne skri                                                                                     | ifttype vil blive | brugt både på skærm                   | en og | til udskrivning                | <b>,</b> . |

11

| Opret kalender | Indsæt begivenheder |
|----------------|---------------------|
| Ryd indhold    | Opdater justering   |
| Fra A4 til A5  | Rediger Font        |
| Fra A3 til A4  |                     |

# Opdatere justering

- Kalenderen er formateret, så teksten i de felter, du kan skrive i, står til venstre midt i cellen.
- Hvid du opretter en kalender oven på en anden kalender, kan der opstå fejl i justeringen, så teksten i nogle felter er centreret i stedet for at være venstrestillet.
- Du kan rette op på denne fejl ved hjælp af knappen OPDATER JUSTERING.
- Klikker du på knappen, åbner dialogboksen Tekstjustering:

| eksijustering                                                               |                                                                                                    |                                                                                                    |
|-----------------------------------------------------------------------------|----------------------------------------------------------------------------------------------------|----------------------------------------------------------------------------------------------------|
| Vælg hvor<br>som du ka<br>Teksten e<br>cellen lod<br>anden kal<br>kan du re | 'dan teksten skal just<br>in skrive i.<br>r som standard vens<br>ret, men hvis du har<br>ender, kan der opstå<br>tte problemet ved hja | eres i de felter i kalenderen,<br>trestillet og placeret midt i<br>oprettet en kalender oven på e<br>problemer med justeringen. S<br>ælp af funktionen her. |
| Vandret                                                                     | justering                                                                                                    | Lodret justering                                                                                                    |
| E                                                                           | Venstrestillet                                                                                                    | e overst                                                                                                    |
| 畺                                                                           | C Centreret                                                                                                    | 📰 🤄 I midten                                                                                                    |
| 1.1                                                                         | ,                                                                                                    |                                                                                                    |

- Her vælger du, hvordan du vil have teksten justeret vandret og lodret
- ➢ Og så klikker du på knappen OK.

# Udskrift

➢ Kalenderen kan udskrives på 2 A4-ark:

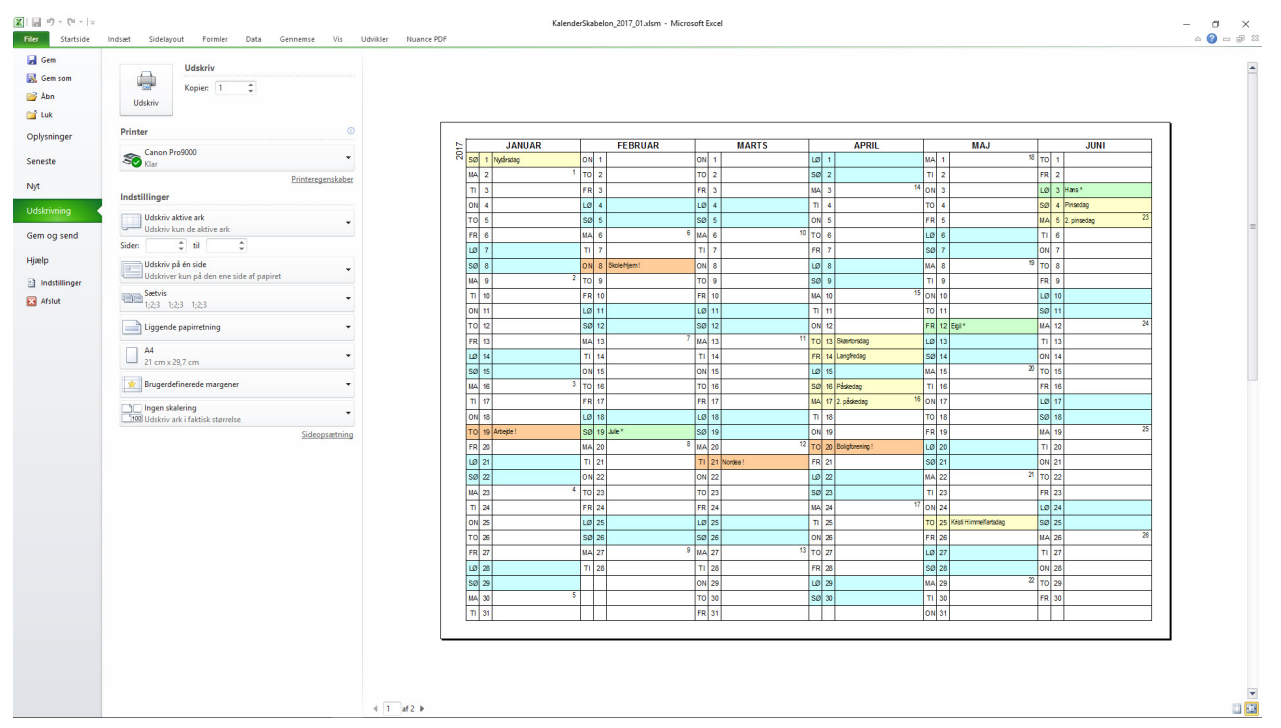

Eller den kan omformateres til A5-format og udskrives på 4 A5-ark:

## Fra A4-format til A5-format

- Hvis du ønsker en måske lidt mere handy kalender, kan du omdanne den A4-kalender, du har oprettet, til A5format. Den kan så udskrives på 4 ark A5-papir.
- ➢ Klik på knappen FRA A4 TIL A5
- Du ser først en beskedboks, hvor du har mulighed for at fortryde dit valg:

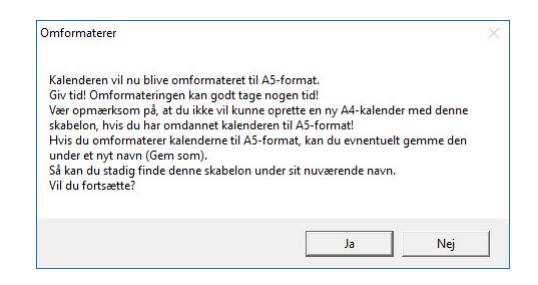

Hvis du klikker på knappen JA, omdannes kalenderen. Det kan godt tage lidt tid.

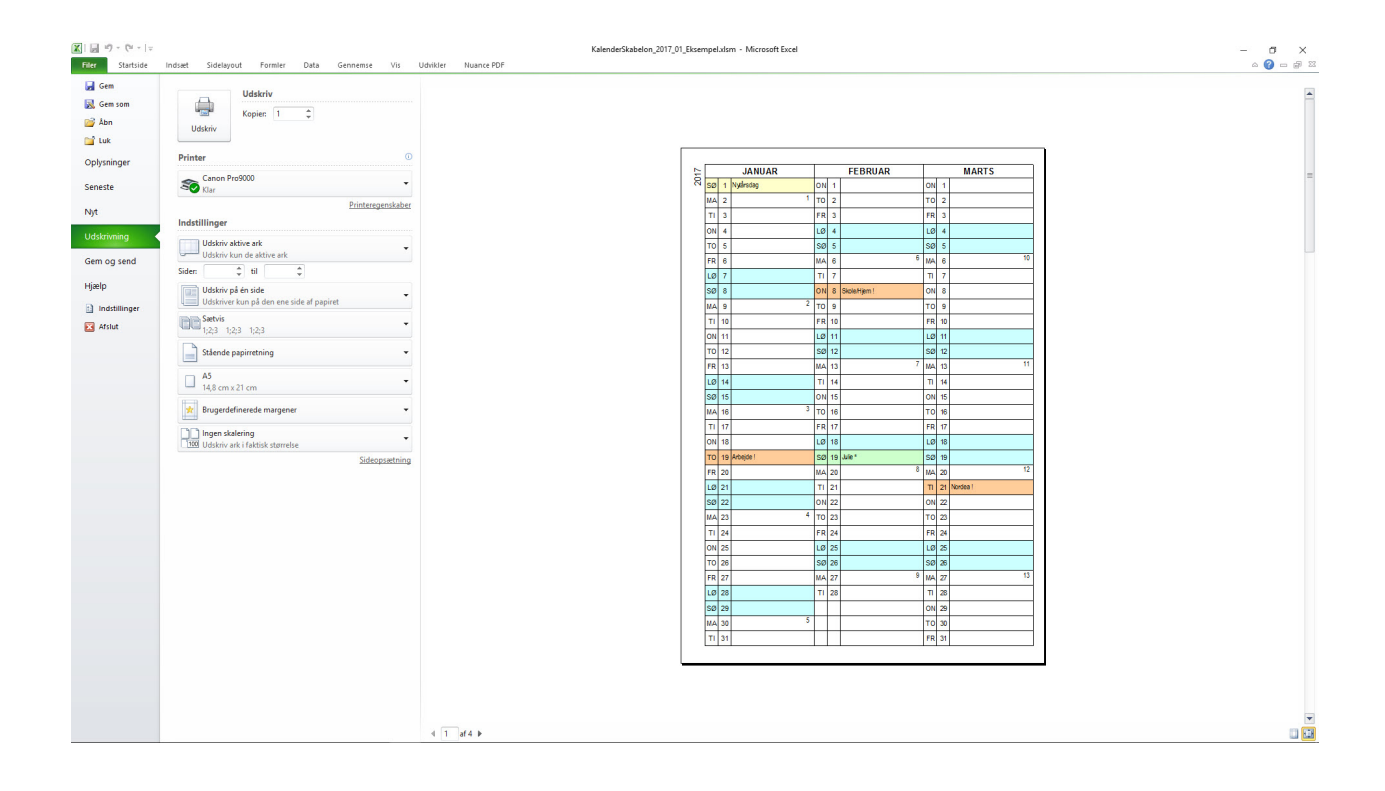

## A3-kalenderen

- Du kan fra start oprette en kalender i A3-format i stedet for A4-format.
- Kalenderen i A3-størrelse oprettes og gøres klar helt på samme måde som A4-kalenderen.
- A3-kalenderen har den fordel, at der er plads til at skrive mere i de enkelte felter i kalenderen.
- > Her kan for eksempel skrives på to linjer.
- Det betyder, at du kan indsætte to begivenheder ved hjælp af funktionen Indsæt begivenheder.
- Derfor fungerer dialogboksene også lidt anderledes i A3-kalenderen.
- Hvis du vil indsætte en begivenhed på en dato, hvor der allerede er indsat en begivenhed, åbner en dialogboks, hvor du skal vælge, hvilken begivenhed der skal stå sidst:

| verskriv | ×                                                                         |
|----------|---------------------------------------------------------------------------|
| Du er i  | færd med at indsætte en anden feriedag, mærkedag eller anden              |
| begiver  | nhed den:                                                                 |
|          | 05-06-2017                                                                |
| Den be   | givenhed, der står sidst i datofeltet, afgør den betingede formatering af |
| feltet - | altså hvilken fyldfarve datoen eventuelt markeres med.                    |
| Vælg h   | erunder den begivenhed, der skal stå sidst i datofeltet:                  |
| feltet - | altså hvilken fyldfarve datoen eventuelt markeres med.                    |
| Vælg h   | erunder den begivenhed, der skal stå sidst i datofeltet:                  |
| Vælg p   | acering af begivenhederne                                                 |
| feltet - | altså hvilken fyldfarve datoen eventuelt markeres med.                    |
| Vælg h   | erunder den begivenhed, der skal stå sidst i datofeltet:                  |
| Vælg p   | acering af begivenhederne                                                 |
| C 1      | 2. pinsedag                                                               |

- Det har betydning, da den betingede formatering reagerer på den sidste bogstavkombination i feltet.
- Først hvis du vil indsætte en tredje begivenhed på samme dato, skal du vælge, hvilke begivenheder du ønsker indsat, og hvilken du ønsker at se bort fra (du kan senere selv skrive den ind manuelt):

| Overskriv               |                                                                                                    | × |
|-------------------------|----------------------------------------------------------------------------------------------------|---|
| D                       | u er i færd med at indsætte en tredje feriedag, mærkedag eller anden<br>egivenhed den:                                                                                                    |   |
|                         | 05-06-2017                                                                                                    |   |
| Du ka<br>Vælg           | in kun indsætte 2 begivenheder.<br>herunder den begivenhed, du vil fravælge:                                                                                                    |   |
| Vælg                    | begivenheder (fravælg én)                                                                                                    | 1 |
| C 1                     | 2. pinsedag                                                                                                    |   |
| C 2                     | Grundlovsdag                                                                                                    |   |
| @ 3                     | Lisa *                                                                                                    |   |
| Den b<br>feltet<br>Vælg | egivenhed, der står sidst i datofeltet, afgør den betingede formatering a<br>- altså hvilken fyldfarve datoen eventuelt markeres med.<br>herunder den begivenhed, der skal stå sidst i datofeltet: | f |
| - Vælg                  | placering af begivenhederne                                                                                                    | 1 |
| 01                      | 1 @ 2 C 3                                                                                                    |   |
|                         | Fortsæt                                                                                                    |   |

# Udskrift

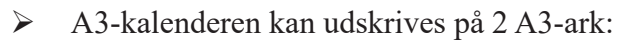

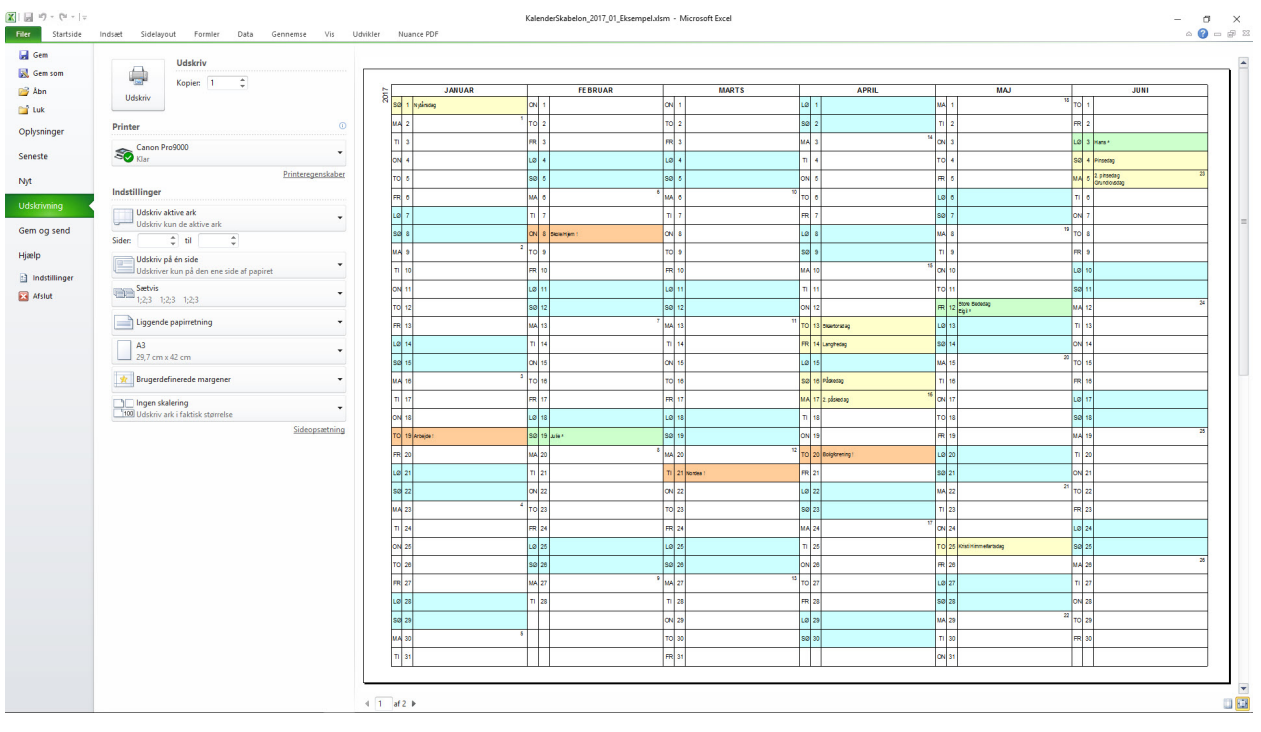

Eller den kan omformateres til A4-format og udskrives på 4 A4-ark:

# Fra A3-format til A4-format

- A3-kalenderen skal skrives ud på en A3-printer eller en kopimaskine, og det kan måske blive et problem.
- Det kan derfor være en fordel, hvis man kan skrive den ud på A4-papir.
- ➢ Klik på knappen FRA A3 TIL A4
- Også her ser du først en beskedboks, hvor du har mulighed for at fortryde dit valg:

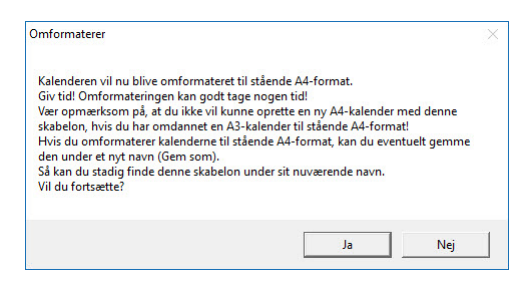

Hvis du klikker på knappen JA, omdannes kalenderen, så den kan skrives ud på 4 ark A4-papir. Omdannelsen kan godt tage lidt tid.

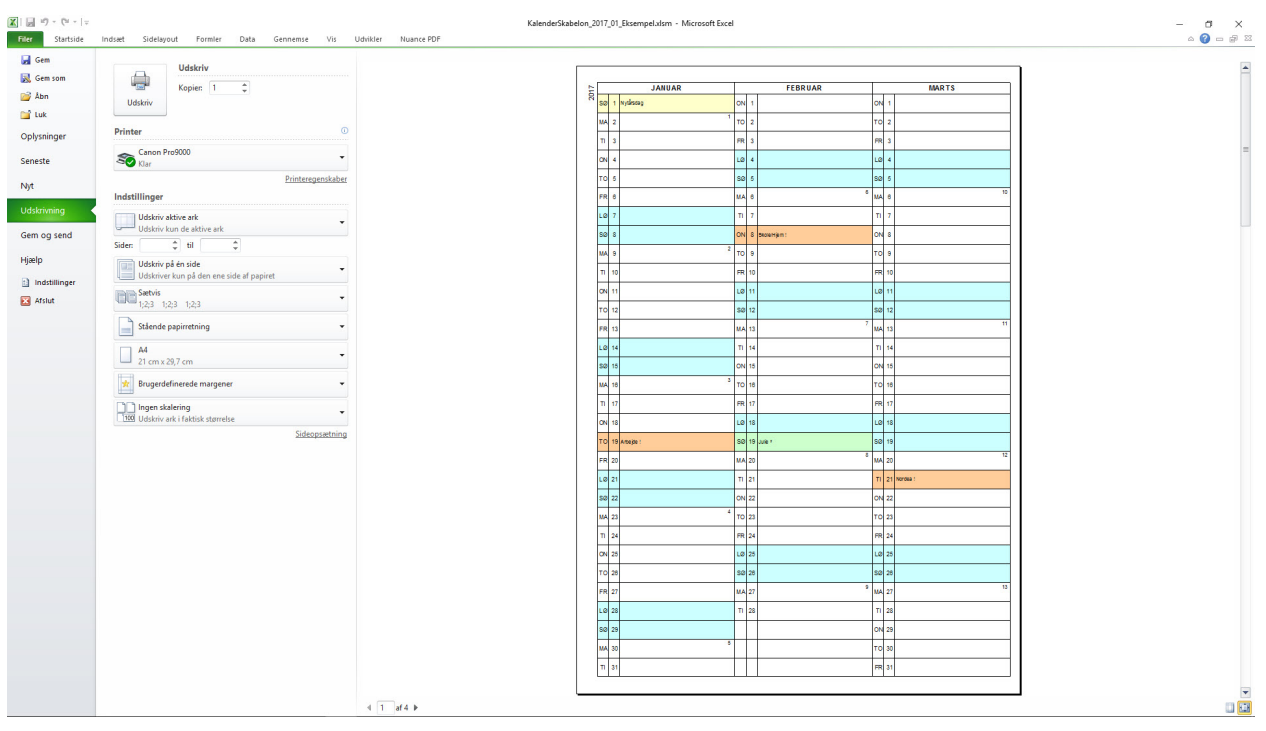

Her kan man se, hvordan der kan indsættes to begivenheder på samme dato:

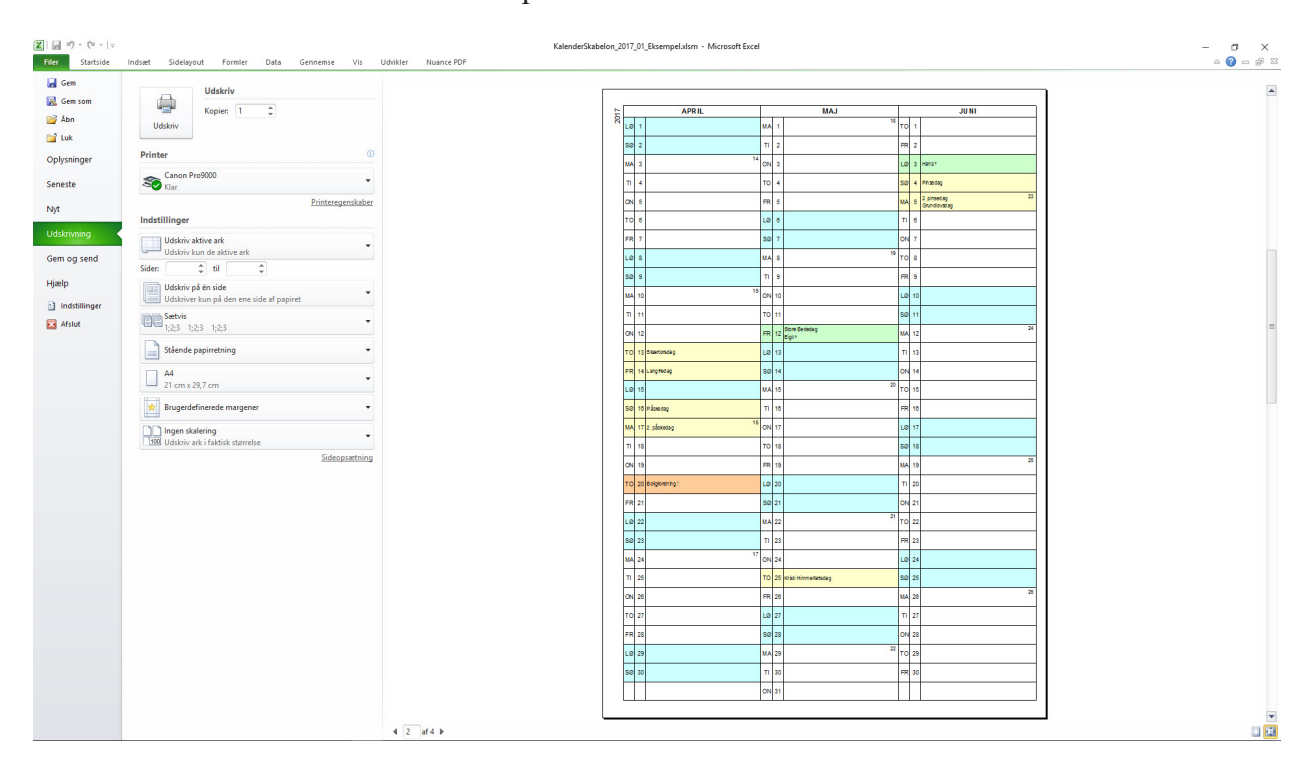